# OSC 3 PLUS ONLINE DBKL CERTIFICATE PURCHASE

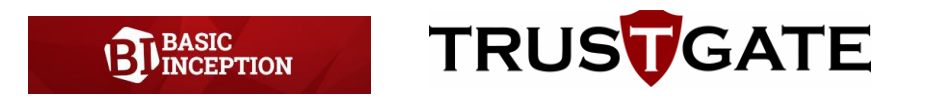

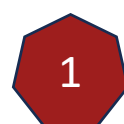

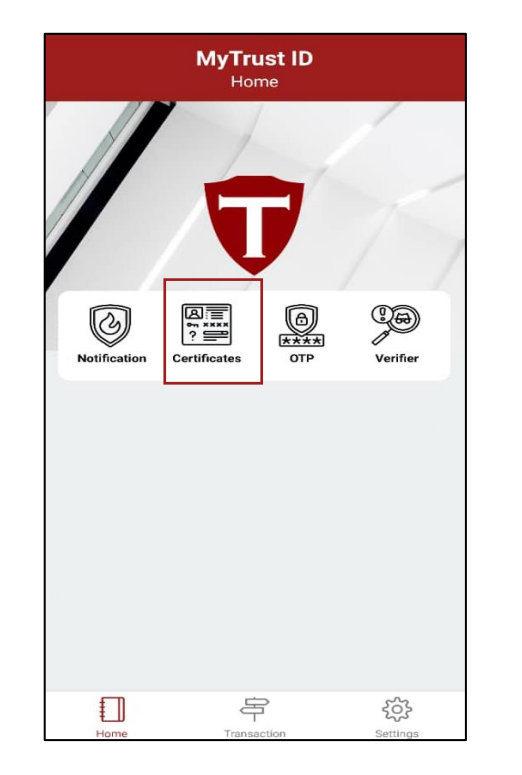

### **Click on 'Certificates' button**

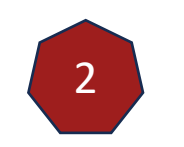

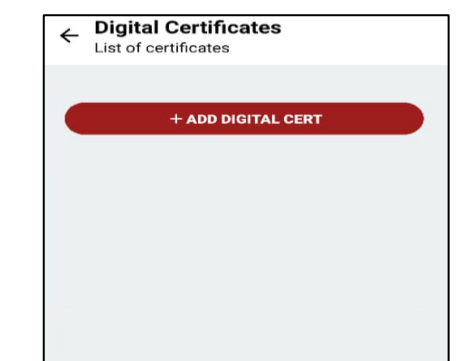

Click on the 'ADD DIGITAL CERT' button

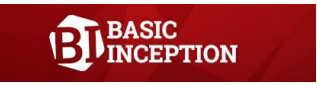

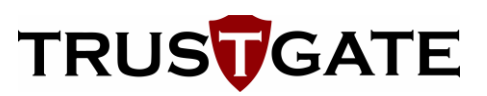

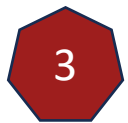

#### ← Add Digital Certificate List of certificates

Select system

ePROMISE Jabatan Perkhidmatan Awam (JPA)

MyTrust365 (Digital Document Signing)

Dewan Bandaraya Kuala Lumpur (DBKL)

#### MyTrust Center

Perbadanan Usahawan Nasional Berhad (PUNB)

Tricor

ECourt (Mahkamah Persekutuan Malaysia)

MyAgreement (MyDigital Center)

## Choose Dewan Bandaraya Kuala Lumpur (DBKL)

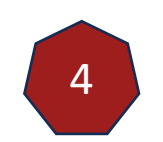

#### ← Add Digital Certificate List of certificates

Select system - Additional Info

Title (As registered with profesional organization)

Enter title

Registration/Membership Number with professional organization

Enter Membership Number

Registered company name (either with professional organization or SSM)

Enter Company Name

Company's Registration Number either with professional organization or SSM

Enter Company Registration Number

Proceed

## Fill in all the information

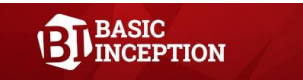

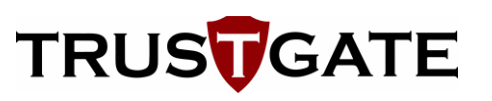

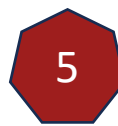

### ← Add Digital Certificate

List of certificates

Select system - Select package

Roaming Certificate - Validity 365 days (MYR 130)

Roaming Certificate - Validity 730 days (MYR 190)

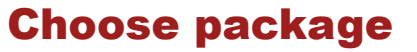

6

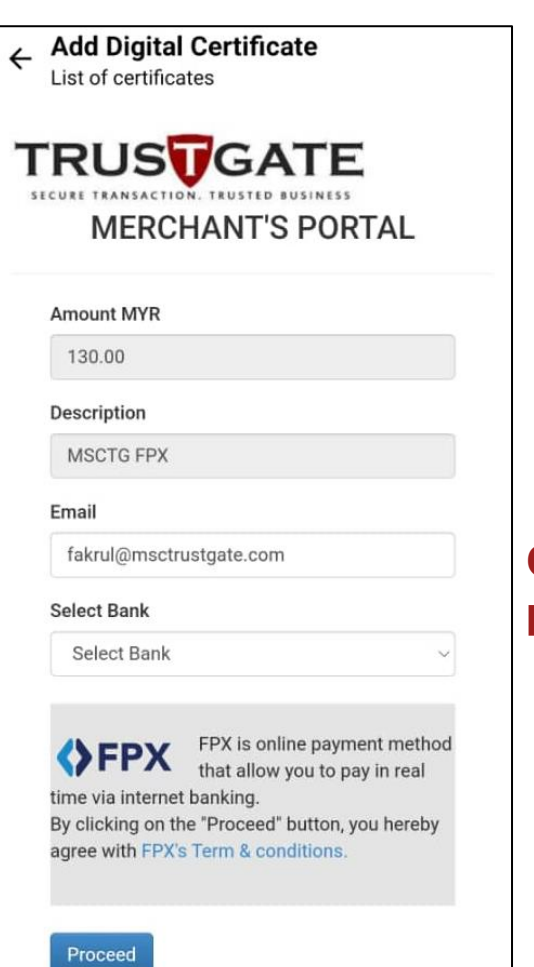

## Complete the online payment

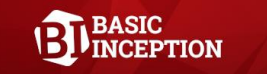

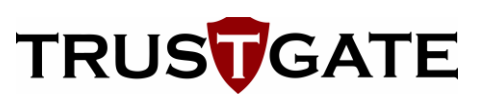

Once the payment completed, Trustgate team will then require 1-3 business days to verify the purchasing as well as professional membership validity.

Upon approval by Trustgate, user will receive notification email & push notification through MyTrustID about the status. However, if the application rejected, user will also receive notification through email without push notification.

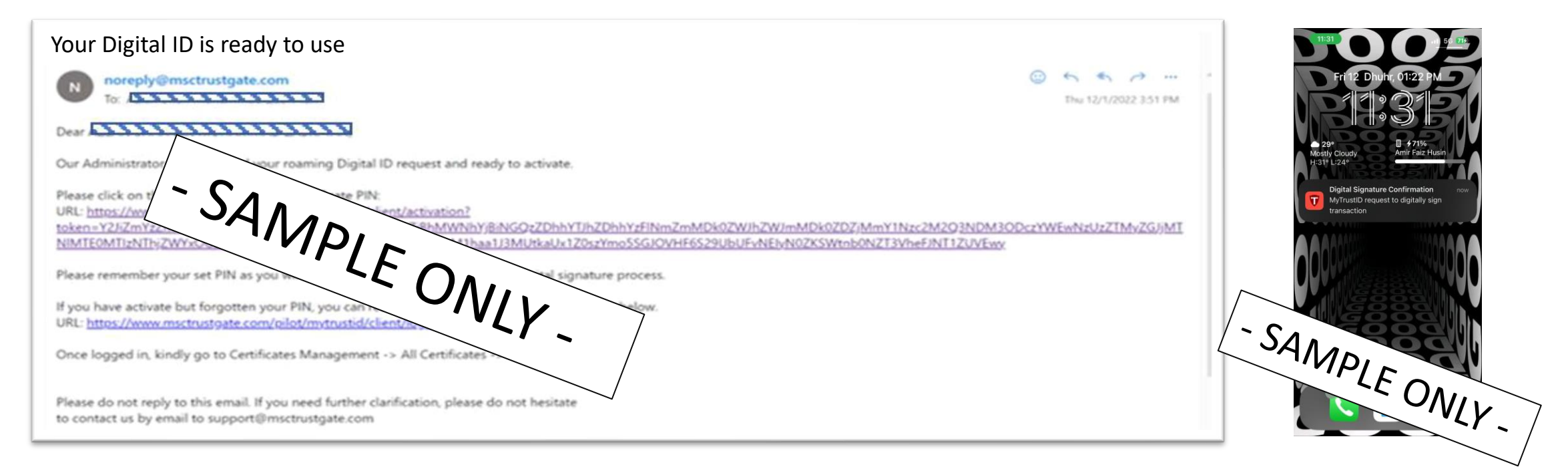

All certificates belonging to the user under TrustGate will appear in the Digital ID section as per example below.

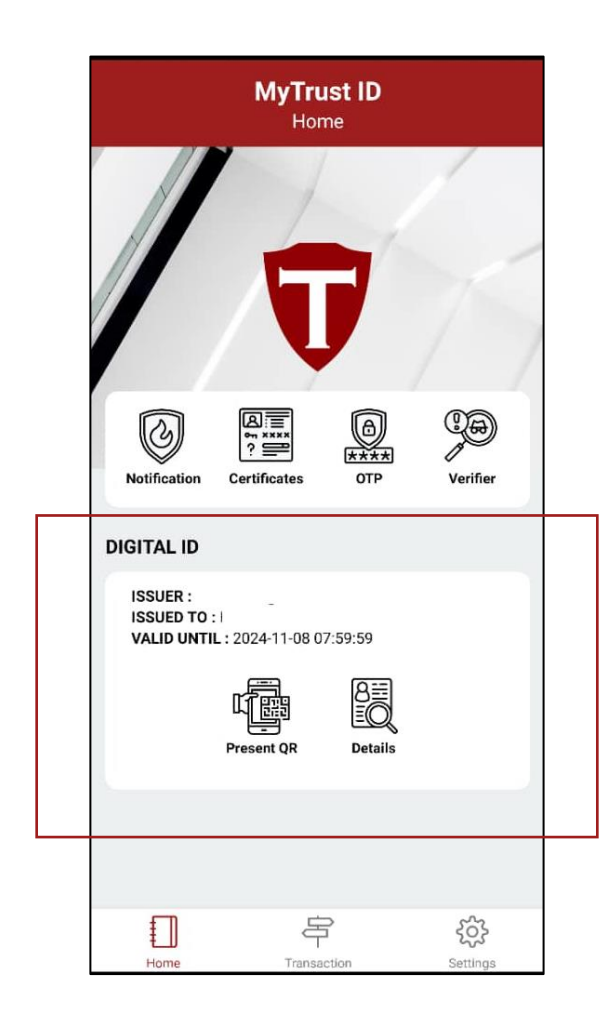